With the pending unemployment legislation clients have asked what is the best way to get a list of tax payers that have unemployment. The below is a guide to produce that report but also virtually any client listing can be produced using our "Taxbase" system.

- 1. Make sure your program is up to date.
- 2. Select "Tax Reports" from the main start of page(Option 6)

| Тах     |  |
|---------|--|
| Reports |  |
| [06]    |  |

3. In the tax reports page select option 15 – Taxbase – Filtered Listings. To open the Taxbase page.

| Load From Current 📀 Load From Prior 📴 Current Path D\TaxwareProgramming\Taxware20\WINTAX\SettingsAndData\Wintax20\ClientData\20Data Prior Path D\TaxwareProgramming\Taxware19\WINTAX\bin\Debug\TestData |                                |                  |   |  |  |
|----------------------------------------------------------------------------------------------------|--------------------------------|------------------|---|--|--|
|                                                                                                    | List of Available Filters      | Selected Filters | _ |  |  |
| Taxpay                                                                                                    | yer SSN                        | ~                |   |  |  |
| Total 0                                                                                                    | Credits                        |                  |   |  |  |
| Total F                                                                                                    | Payments                       |                  |   |  |  |
| Total 1                                                                                                    | Tax                            | Double-Click to  |   |  |  |
| Unem                                                                                                    | ployment Income                | Add/Remove       |   |  |  |
| Wages                                                                                                    | 5                              |                  |   |  |  |
| Work                                                                                                    | Phone Number                   |                  |   |  |  |
| Year S                                                                                                    | pouse Died                     |                  |   |  |  |
| Zip Co                                                                                                    | ode                            |                  |   |  |  |
| 1                                                                                                    |                                | Filter Results   |   |  |  |
| ID                                                                                                    |                                | Name             |   |  |  |
| 1                                                                                                    | dummy, test                    | ^                |   |  |  |
| 1040                                                                                                    | MULDER, GERIT & KEVIN & F BETZ |                  |   |  |  |
| 1047                                                                                                    | COLLINS, JIM                   |                  |   |  |  |
| 1048                                                                                                    | last, test e                   |                  |   |  |  |
| 1049                                                                                                    | last, test e                   |                  |   |  |  |
| 105                                                                                                    | ZZZZZZ NOTEEEE                 |                  |   |  |  |
| 12                                                                                                    | INTERESTEARNED RETIRED         |                  |   |  |  |
| 122                                                                                                    | MITCHELL TRAVIS C & PAULA R    |                  |   |  |  |
|                                                                                                    |                                |                  |   |  |  |
|                                                                                                    | Print Reports                  |                  |   |  |  |
|                                                                                                    | [01] Select Letter Format      |                  |   |  |  |
|                                                                                                    | [02] Select Label Format       |                  |   |  |  |
|                                                                                                    | [03] Select Report Format      |                  |   |  |  |
|                                                                                                    | [04] Sort Order                | ▼ None           |   |  |  |
|                                                                                                    | [05] Print Letters             | Print Letters    |   |  |  |
|                                                                                                    | [06] Print Labels              | Print Labels     |   |  |  |
|                                                                                                    | [07] Print Reports             | Print Reports    |   |  |  |

4. In the available fields, scroll down almost to the bottom and double click the filter "Unemployment Income"

| List of Available Filters |        |  |
|---------------------------|--------|--|
| Taxpayer SSN              | $\sim$ |  |
| Total Credits             |        |  |
| Total Payments            |        |  |
| Total Tax                 |        |  |
| Unemployment Income       |        |  |
| Wages                     |        |  |
| Work Phone Number         |        |  |
| Year Spouse Died          | _      |  |
| Zip Code                  | $\sim$ |  |

5. This will open the range selection. Assuming you want all of the clients that had any unemployment let's put in a broad range of \$1 to \$500,000. This will filter clients that unemployment income for at least \$1 dollar but not more than \$500,000 dollars. You can adjust these ranges as applicable.

| Taxbase Filter Item | ( <u>)</u> ) |        | × |
|---------------------|--------------|--------|---|
| Unemployment Income |              |        |   |
| From                |              |        |   |
| 1                   |              | OK     |   |
| То                  |              |        |   |
| 500000              |              | Cancel |   |

Click the OK button and your filtered result will be shown in the "Filter Results" grid.

| ID     | Name                                      | Unemployment Income |
|--------|-------------------------------------------|---------------------|
| 16006  | FOSTER, JASON W                           | 16010               |
| 200224 | TEST, TEST A                              | 80000               |
| 30850  | PHILLIPS, JOHN W & RACHEL C               | 7512                |
| 5704   | RAMIREZ, JOSE L & JENNIFER GARCIA RAMIREZ | 7555                |
| 9191   | CUBBAGE, RANDELL                          | 3525                |
|        |                                           |                     |

6. To print/View this information in a report. Click the "Select Report Format" and select any of the reports that are available. We have provided a special "Unemployment" report that will include the amounts.

| [03] Select Report Format | D:\TaxwareProgramming\Taxware20\WIN1               |
|---------------------------|----------------------------------------------------|
| [04] Sort Order           | NameAddressPhoneEmailReport.frx                    |
| [05] Print Letters        | NameAndAddressReport.frx                           |
| [06] Print Labels         | NameAndEmailReport.frx                             |
| [07] Print Reports        | NameAndPhoneReport.frx<br>NameAndPreoFeeReport.frx |
|                           | UnemploymentNameAddressPhoneEmailAmountReport.frx  |

7. Click option (07) Print Reports to view the report.

|        | Unemployment Client Report                   |                                           |                |       |           |
|--------|----------------------------------------------|-------------------------------------------|----------------|-------|-----------|
| ID     | Client Names                                 | Mailing Address                           | Phone          | Email | Amount    |
| 16006  | FOSTER, JASON W                              | 204 E NORTH ST, RIPLEY, MS 38663          | (662) 882-2103 |       | 16,010.00 |
| 200224 | TEST, TEST A                                 | Test Place, THE LAKES, NV 88901           | (406) 581-0409 |       | 80,000.00 |
| 30850  | PHILLIPS, JOHN W & RACHEL<br>C               | 1200 HWY 365, IUKA, MS 38852              | (731) 608-5418 |       | 7,512.00  |
| 5704   | RAMIREZ, JOSE L & JENNIFER<br>GARCIA RAMIREZ | 1321 N DIVISADERO, VISALIA, CA<br>93291   | (559) 308-5158 |       | 7,555.00  |
| 9191   | CUBBAGE, RANDELL                             | 42197 BROADWALK AVE, HAMMOND,<br>LA 70403 | (985) 351-8584 |       | 3,525.00  |